# Installatiehandleiding

# 듣 De Inleiding

Welkom bij de installatiehandleiding voor de Zorgdossier Applicatie. Deze handleiding helpt je stap voor stap om de app te installeren op je computer. Je hoeft geen technische kennis te hebben; volg de instructies goed en de installatie verloopt zonder problemen. Zijn er vragen? Vraag het aan de docent of een medestudent.

#### Stap 1: Het installatiebestand openen

- 1. Zorg ervoor dat je het installatiebestand "ZorgdossierSetup.exe" hebt.
- 2. Open Verkenner/File explorer.
- 3. Navigeer naar de map waarin het installatiebestand zich bevindt.
- 4. Dubbelklik op "ZorgdossierSetup.exe" om het installatieprogramma te starten.
- 5. Klik op "Ja" als er een beveiligingsmelding verschijnt.

## Stap 2: Kies de taal voor de installatie

- 1. Kies je voorkeurstaal (Nederlands of Engels).
- 2. Klik op "Ok" om verder te gaan.

#### Stap 3: Optie voor snelkoppeling op bureaublad

- 1. Je krijgt de vraag of je een snelkoppeling op je bureaublad wilt.
- 2. Vink het vakje aan om de snelkoppeling toe te voegen.
- 3. Zo kun je de applicatie de volgende keer snel en eenvoudig openen.
- 4. Klik op "Volgende" om verder te gaan met de installatie.

#### Stap 4: Klaar om te installeren

- 1. Klik op "Installeren" om het installatieproces te starten.
- 2. Klik op "Volgende" om door te gaan.

#### Stap 5: Installatie starten

- 1. Nu word de installatie gestart
- 2. Wacht rustig tot het installatieproces is voltooid. Dit duurt slechts enkele momenten.

#### Stap 6: Installatie voltooien

1. Wacht rustig tot het proces is voltooid; dit duurt slechts enkele ogenblikken.

#### Stap 7: De applicatie openen

- 1. Open Verkenner en ga naar de installatiemap van Zorgdossier.
- 2. Dubbelklik op "Zorgdossier.exe" om de applicatie te starten.
- 3. Na de installatie kom je op het registratiescherm, dat je gebruikt bij de introductieles.

(We raden aan om de applicatie eerst af te sluiten en opnieuw te openen via het bureaubladicoon.)

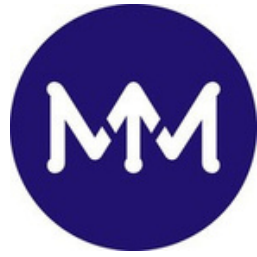

Zodra de installatie succesvol is afgerond en je hebt bevestigd dat alles werkt, kun je doorgaan met de introductieles. In deze les maak je kennis met de volledige applicatie en leer je hoe je de functies optimaal kunt benutten.

# De applicatie verwijderen (optioneel)

- 1. Open Verkenner en ga naar de installatiemap van Zorgdossier.
- 2. Zoek het bestand "**unins001.exe**" en dubbelklik erop om de applicatie te verwijderen.

## Alternatieve methode via het Configuratiescherm

Let op: Als je de installatiemap al hebt verwijderd, is dit bestand niet meer beschikbaar.

Volg in dat geval onderstaande stappen om Zorgdossier toch te verwijderen:

- 1.Open het Configuratiescherm.
- 2.Ga naar Programma's > Programma's en onderdelen.
- 3.Zoek in de lijst naar Zorgdossier.
- 4. Selecteer het programma en klik op Verwijderen of Uninstall.
- 5.Volg de instructies op het scherm.

Na deze stappen zou Zorgdossier volledig van je systeem verwijderd moeten zijn.

#### Gegevens verwijderen

In de instellingen vind je de optie "**Gegevens resetten**". Als je hierop klikt, worden alle dossiers en gegevens gewist. Wees voorzichtig met deze optie, want eenmaal verwijderd, zijn de gegevens niet meer terug te halen.

(Hiermee verwijder je je gemaakte dossiers en andere opgeslagen gegevens).

# Veel succes met het gebruik van de Zorgdossier applicatie!

Deze applicatie is gemaakt door Summa ICT, Siem, Niek en Damian. Wij zijn drie studenten uit het tweede leerjaar (2024-2025) die samen hebben gewerkt aan dit project om jou te helpen leren en groeien. Veel succes met je studie!